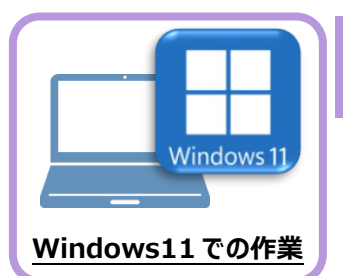

## ライセンスの認証

新パソコン(Windows11)でプログラムを起動して、「ライセンスの認証」をおこないます。 ※ プロダクトIDの認証時は、インターネットに接続された環境が必要です。

### 5-1 ネット認証ライセンス(占有)の、プロダクトID認証手順

- **1** デスクトップの [EX-TREND武蔵 インデックス] をダブルクリックして起動します。
- 2. プロダクトID認証のメッセージが表示された場合は、 [はい] を押して、ネット認証ライセンス(占有)の認証をおこないます。

[プロテクト設定] 画面が表示された場合は、[ネット認証] を選択して、[ネット認証設定] を押します。

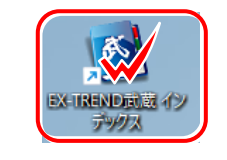

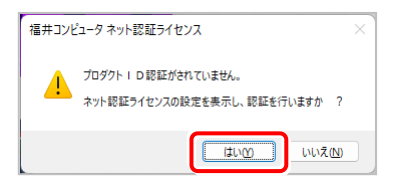

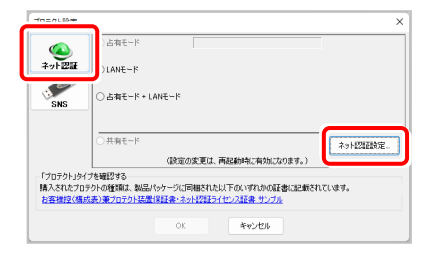

3. [プロダクトID問い合わせキー]を入力して、[プロダクト ID取得] ボタンを押します。

[プロダクトID] が取得されたのを確認したら、[プロダクト ID認証] ボタンを押します。

| ネ                        | いし 認証ニノヤト・フ 証書 (ト                                                                                    |                                      |
|--------------------------|----------------------------------------------------------------------------------------------------|--------------------------------------|
|                          | ット認証フィビノス証書(白1                                                                                       | 有)                                   |
| ユーザーコード                  | 1014 - 101 (1110, 111)                                                                               |                                      |
| ユーザー名                    | \$154 ST (1918 )                                                                                     |                                      |
| 製品シリアル番号                 | 808-4-000 (PDI) (PDI)                                                                                |                                      |
| プロダクトID                  | Burner Barner Charles and                                                                            |                                      |
| プロダクトID 問い合わせキー          | 80844 (80 (8108 (810                                                                                 |                                      |
| 商品構成                     | And the state of the second second                                                                   |                                      |
| ※ プロダクトIDの取<br>設定] ボタンを打 | 得や認証が正常にできない場合<br>して、プロキシ設定を変更してみ<br>2012の1000時の増金、アフリテンジ(個額に2012の1000000000000000000000000000000000 | には、 [インターネット<br>マてください。<br>Soling2mm |

|            | DBOCC / D/J/1// BACH | する事ができます。   |                   |            |                       |       |
|------------|----------------------|-------------|-------------------|------------|-----------------------|-------|
| プロダク       | トID問い合わせキー :         | (0.000)     |                   |            | プロダクトID 取得            | )     |
| ネット記録ヨライセン | ス証書]内の表記が「ネット語       | 認証ライセンス(共有) | )」となっているお客様       |            |                       |       |
| ソフトウェアを管   | 可望されている担当者補より        | 配布された、プロダク  | ットID(56桁また(は58桁)を | 以下の入力相     | <b>歓</b> に直接入力してください。 |       |
| (電子メールな    | どでプロダクトIDを配布されて      | ている場合、「コピーノ | 化的付け」をご利用になる      | 5と便利です)    |                       |       |
|            | -                    |             |                   |            |                       |       |
| 70         | 199 HD:              |             |                   |            | ~                     |       |
|            | メモ:                  |             |                   | <b>∏</b> ₹ | 開状況 空きのみ表示            |       |
|            | 「構成のフロタクト            | 山をお持ちの場合、   | アフリケージョン「南東版など」   | SEC ALICE  | TORAL IDENT           |       |
|            |                      |             |                   |            | 7033110404E           |       |
| インカーネット    | 改定                   |             | プロダクトIDのイン        | ポート        |                       | キャンセル |
| 122 10211  |                      |             |                   |            |                       |       |

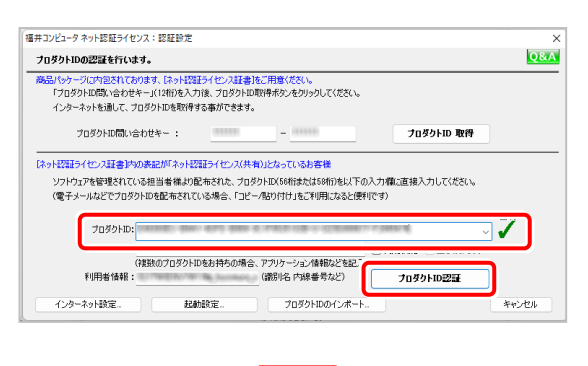

(次ページへ続く)

4.「ライセンスの認証と解除の設定」画面が表示されます。 お客様のご利用環境に合わせて、「自動認証時の設定」と 「自動解除時の設定」を設定してください。

#### 自動解除は、以下の様な使用方法の時に設定します

事務所内など、常時インターネット接続が可能な環境で使用しており、

- ・ 複数人でライセンスを使用する場合。
- ・ 他のコンピューターでもライセンスを使用する場合。
- ・ 商品構成の異なるプロダクトIDを、都度切りえて使用する場合。
- ※ 自動解除の設定はお客様のご判断でご使用ください。

設定を終えたら、 [OK] ボタンを押します。

| ・自然認識の協定             ・ に必要的             ・ にとなり時             ・ にとなり時             ・ にとなり時             ・ にとなり時             ・ にとなり時             ・ にとなり時             ・ にとなり時             ・ にとなり時             ・ にとなり時             ・ にとなり             ・ にとなり             ・ にを             ・                                                                                                    |                                                                                                    |                                                                                                    | 設定                                                                                 | 方法につい       |
|----------------------------------------------------------------------------------------------------|----------------------------------------------------------------------------------------------------|----------------------------------------------------------------------------------------------------|------------------------------------------------------------------------------------|-------------|
|                                                                                                    | 占有モード                                                                                                    |                                                                                                    |                                                                                    |             |
|                                                                                                    | ◆自動認証時の<br>● 製<br>○ PC<br>○ U                                                                                                    | 線定<br>品起動時<br>況動時<br>気い(手動)                                                                                                    |                                                                                    |             |
| 製品材 7時         PCAF 7時(シャト ダウン・ログナ・再起動)           PCAJD#(電源を入れたませ)-FFCのたたを初めら場合など)           DAT         JATE AFACATALIST (19:07)           W###それた状態で、キットワーグ博客などにおり押社サーバーにアクセスできない場合、製品が使用できません。           OK         キャンセル                                                                                                    | ◆ 自動解除時の                                                                                                    | D設定                                                                                                    |                                                                                    |             |
| OK         キャンセル           オャンビボ         ・           ライセンスの認証と解除の設定             さ年モード             ・         自動解除時の設定            ・         自動解除時の設定            ・         自動解除時の設定            ・         自動解除時の設定            ・         PORT 7年(シャット ダウン・ログラン・モジラン・モジラン・モジラン・モジラン・モジラン・モジラン・モジラン・モジ                                                                                                    | <ul> <li>第</li> <li>第</li> <li>1</li> <li>1</li></ul>                                                                                                    | 品終了時<br>線了時(シット・ダウン・ログオフ・再起動)<br>ンスリープ時(電源を入れたままノートPOのみたを閉める場合<br>のペノージーののAutometacy Jacase Jacase<br>意で、ネットワージ障害などにより弾性サーバーにアクセスでき                                                                                                    | など)<br>ない場合、製品が使用できません                                                             | ••          |
|                                                                                                    |                                                                                                    | ОК                                                                                                    | ÷**                                                                                | ンセル         |
| P++住宅外化2、住宅お以供時時定                                                                                                    |                                                                                                    |                                                                                                    |                                                                                    |             |
| 3 スイセンスの認識と対応の意気     総定方法につ     む育モード     ● 自動設理時の設定     ● Po記動時     ● Po記動時     ● U ない(手動)     ● D 効素が弱い設定     ■ Po影 7 時(     ■ Po影 7 時     ■ Po影 7 時     □ Poシの加盟時(知ど 9 世紀 そればまっ     ■ Po影 7 中ののみたを打ゆる 場合など)     ★30 - 7 からの加盟時(知ど 9 世紀 そればまっ     ■ Po影 7 時     □ Poシル     □ Poシル                                                                                                    | 認証ライセンス 認証およ                                                                                                    | び解除設定                                                                                                    |                                                                                    |             |
|                                                                                                    | 「イセンスの認証                                                                                                    | [と解除の設定                                                                                                    |                                                                                    |             |
| G 件 ビード                                                                                                    |                                                                                                    |                                                                                                    | 設定                                                                                 | 方法につい       |
|                                                                                                    | BHET                                                                                                    |                                                                                                    |                                                                                    |             |
| <ul> <li>PC起動時 <ul> <li>しない(手動)</li> </ul> </li> <li>● 自動解除時の設定 <ul> <li>製品時で時</li> <li>PCAU-5時(電源を入れたまま)ートPCのASを目的る場合など)<br/>ホスリー5からの間目時には少ず起注せています。</li> <li>※解除された状態で、ネットワー7時客などにより発せーパーにアクセスできない場合、製品が使用できません。</li> </ul> </li> <li>OK ちゃンセル</li> </ul>                                                                                                    | ▲白動物和時の                                                                                                    | 設定                                                                                                    |                                                                                    |             |
| しない(手動)  ◆ 自動解除時の協定 ※品味了時 PC&T 76 PC&T 76 PC&T 7 | <ul> <li>◆ 自動認証時の</li> <li>● 製品</li> </ul>                                                                                                    | 設定                                                                                                    |                                                                                    |             |
| ◆ 自動解除時の設定   ● Rek 7時(シャットダウン・ログオフ・再起動)   ● Pok 7時(シャットダウン・ログオフ・再起動)   ● Po2リーブが「電源を入れたまま」・1+POの広たを閉める場合など)   ※以一方からの間目時になるが電話を行います。   ※解除された状態で、ネットワープ障害などにはり解注サーバーにアクセスできない場合、製品が使用できません。   OK   キャンセル                                                                                                    | ◆ 自動認証時の<br>● 製組<br>○ PC                                                                                                    | 設定<br>記記動時<br>記動時                                                                                                    |                                                                                    |             |
|                                                                                                    | <ul> <li>◆ 自動認証時の</li> <li>● 製品</li> <li>○ PC</li> <li>○ Ua</li> </ul>                                                                                                    | 設定<br>品記動時<br>記動時<br>(い(手動))                                                                                                    |                                                                                    |             |
| PC終了時(シャットダウン・ロガオン・再起動)     PO2フィブダト電気を入れたます。     サトマのあたを把いる場合など)     ホンリーブからの相目時にはらず認識を行います。     米病等をれた状態で、ネットワープ爆撃などにはり解発サーバーにアクセスできない場合、製品が使用できません。     OK キャンセル                                                                                                    | <ul> <li>◆ 自動認証時の</li> <li>● 製</li> <li>○ PC</li> <li>○ U3</li> </ul>                                                                                                    | 截定<br>記記錄時<br>記記錄時<br>(以(手動)<br>48元                                                                                                    |                                                                                    |             |
| POスリープ時(電源とれたまま)ートFOのためEBDのる場合など)<br>ホスリープかるの原因時には必ず認証を行います。     米病時をれた状態で、ネットワープ障害などにより解社サーバーにアンセスできない場合、製品が使用できません。     OK キャンセル                                                                                                    | <ul> <li>自動認証時の</li> <li>製品</li> <li>PC</li> <li>しな</li> <li>自動解除的の</li> </ul>                                                                                                    | 截定<br>記述時時<br>に((手動))<br>総定<br>品括了時                                                                                                    |                                                                                    |             |
| Wスパープルのの原因やいムジッムまた11000 **<br>※解除をれた状態で、ネットワープ障害などにおり解社サーバーにアクセスできない場合、製品が使用できません。<br>のK キャンセル                                                                                                    | <ul> <li>● 自動認識時の</li> <li>● 報道</li> <li>○ PC</li> <li>○ U3</li> <li>◆ 自動構発時の</li> <li>○ PC</li> <li>○ W3</li> <li>○ PC</li> </ul>                                                                                                    | 截定<br>記述時時<br>にい(手動)<br>競定<br>読が了時<br>時77時(シャットヴン・ログオフ・再起動)                                                                                                    |                                                                                    |             |
| СК <b>*</b> +у-у±у/и                                                                                                    | <ul> <li>● 自動認識の</li> <li>● 報道</li> <li>○ PC</li> <li>○ U3</li> <li>○ L3</li> <li>● 自動解除時の</li> <li>○ PC</li> <li>○ PC</li> <li>○ PC</li> <li>○ PC</li> <li>○ PC</li> <li>○ PC</li> <li>○ PC</li> <li>○ PC</li> <li>○ PC</li> </ul>                                                                                                    | 截定<br>記述時時<br>にい(手動)<br>総定<br>読述了時<br>続了時(シャットダウン・ログオフ・再起動)<br>スリーづ時(電源を入れたまま)ードトロのふたを閉める場合だ                                                                                                    | 20                                                                                 |             |
| OK キャンセル                                                                                                    | <ul> <li>● 自動設理時の</li> <li>● 製</li> <li>● PC</li> <li>● U</li> <li>● 自動解除時の</li> <li>● 報告</li> <li>● 自動解除時の</li> <li>● 保</li> <li>● PC</li> <li>● RC</li> <li>● RC&lt;</li></ul>                                                                                                    | 截定<br>記述時時<br>に以手動)<br>截定<br>品材7時<br>除了時(シャットヴン・ログオン・再起動)<br>スリーブからの(国際になど参加)<br>な2リープからの(国際になど参加)<br>な2リープからの(国際になど参加)<br>た。ネッサーフ <sup>(1)</sup> 時間はプレードニアやして、そう                                                                                                    | 25)                                                                                | •           |
|                                                                                                    | <ul> <li>● 自動提供の</li> <li>● 製</li> <li>● PC</li> <li>● は</li> <li>● 自動解除時の</li> <li>● 自動解除時の</li> <li>● PC</li> <li>● PC</li> <li>● PC</li> <li>● PC</li> <li>● PC</li> <li>● S</li> <li>※解除された状態</li> </ul>                                                                                                    | 裁定<br>記述時時<br>記述時時<br>(い(手動)<br>設定<br>記述73時<br>続了時(シャット・ウン・ログオフ・再近動)<br>スリーづ時(金原是入れたままノートをのみたを閉める場合)<br>なスリーンからの(取時内に必ず認識を行います。<br>を、キ・カーン)場案店どにより弊社サーバーにアクセスで参加                                                                                                    | 25)<br>2(1場合、製品が使用できません                                                            | •           |
|                                                                                                    | <ul> <li>自動設理時の</li> <li>教経</li> <li>PC</li> <li>U3</li> <li>自動解除時の</li> <li>製縦</li> <li>PC</li> <li>PC</li> <li>PC</li> <li>PC</li> <li>3</li> <li>※解解をれた状況</li> </ul>                                                                                                    | 総定<br>品記動時<br>記題時時<br>(以(手動))<br>総定<br>品称了略<br>紙(学師)くタットグジン・ログオフ・再起動))<br>スリーブ時(電源を入れたまま)ートトロのみたを閉める場合?<br>スリーブ時(電源を入れたまま)ートトロのみたを閉める場合?<br>また、アットワーク博客などにより弊社サーバーにアウセスでき?                                                                                                    | 2)<br>2)、場合、製品が使用できません<br>まや2<br><br>キャン                                           | ۰<br>۲۲.۱۷  |
|                                                                                                    | <ul> <li>自動設理時の</li> <li>製</li> <li>PC</li> <li>U3</li> <li>自動解除時の</li> <li>製</li> <li>PC</li> <li>U3</li> <li>自動解除時の</li> <li>製</li> <li>PC</li> <li>PC<td>総定<br/>品記論時<br/>記題時時<br/>(以(手動))<br/>総定<br/>記述73時<br/>総73時(シャットグラン・ログオン・再起動)<br/>スリーブ時(電源を入れたまよ)ートトロのふたを閉める場合は<br/>タンーブからの復日時(はかず空証を行います。<br/>50、ネットワーク/標準などにが弊社サーバーにアウセスでき)</td><td>25)<br/>20.場合、製品が使用できません<br/>まや2</td><td>•<br/>*tz.14</td></li></ul>                                                                                                    | 総定<br>品記論時<br>記題時時<br>(以(手動))<br>総定<br>記述73時<br>総73時(シャットグラン・ログオン・再起動)<br>スリーブ時(電源を入れたまよ)ートトロのふたを閉める場合は<br>タンーブからの復日時(はかず空証を行います。<br>50、ネットワーク/標準などにが弊社サーバーにアウセスでき)                                                                                                    | 25)<br>20.場合、製品が使用できません<br>まや2                                                     | •<br>*tz.14 |
| ネット認証5イセンス 認証あよび解除設定                                                                                                    |                                                                                                    | 総定<br>品記納時<br>記記時時<br>(以(手動))<br>総定<br>品称了時<br>紙7時(シャットグジン・ログオフ・再起動)<br>スリーブ時(電源を入れたまよ)ートトロのみたを閉める場合?<br>スリーブ時(電源を入れたまよ)ートトロのみたを閉める場合?<br>(スペンーカからの理目時(はまって起こり)<br>(、                                                                                                    | 2)<br>2)、場合、製品が使用できません<br>***><br>**>                                              | °<br>rtz]k  |
| *ン・525/12/2、525835/新時後ま<br>ライセンス利用者情報設定を行います。                                                                                                    | <ul> <li>自動設証時の</li> <li>報道</li> <li>PC</li> <li>U3</li> <li>自動解除的の</li> <li>報題</li> <li>PC</li> <li>U4</li> <li>中の</li> <li>第</li> <li>2</li> <li>※</li> <li>第</li> <li>第</li> <li>※</li> <li>第</li> <li>※</li> <li>第</li> <li>※</li> <li>第</li> <li>※</li> <li>第</li> <li>※</li> <li>第</li> <li>※</li> <li>第</li> <li>第</li> <li>※</li> <li>第</li> <li>※</li> <li>第</li> <li>※</li> <li>第</li> <li>※</li> <li>第</li> <li>※</li> <li>第</li> <li>※</li> <li>第</li> <li>※</li> <li>※</li> <li> <li> <li> </li> <li> </li> <li> <li></li></li></li></li></ul>                                                                                                    | 総定<br>品記編構<br>記記編構<br>にの(手動)<br>総定<br>品記で構<br>総で薄(シットグックンログオン・再記動)<br>スリーブ時(電源を入れたまよ)ートトロのみたを閉める場合は<br>また、ラットフトのの原目時(によって登録また)にはす。<br>また、キットワーク博客などにより弊社サーバーにアウセスで参)<br>にない/新科学を<br>旧名:情報:設定を行います。                                                                                                    | 25)<br>20.場合、製品が使用できません<br>まや2                                                     | •<br>+tz)li |
| やいち至らイセンス 15年5430歳時時度<br>ライセンス利用者情報設定を行います。                                                                                                    | <ul> <li>自動設理時の</li> <li>報道</li> <li>PC</li> <li>U3</li> <li>自動解除時の</li> <li>報道</li> <li>PC</li> <li>PC</li></ul>                                                                                                    | 総定<br>品記論時<br>記題時<br>にの(手動)<br>総定<br>品記丁時<br>総丁語(シャトランク・ロブオン・再起動)<br>スリーブ時(電源を入れたます)ートトロのみたを閉める場合だ<br>まごうからの復日時(によって空せえてき)<br>また、クトワーク博客などにが弊社サーバーにアウセスでき)<br>定むより無料を定<br>招記が無料を定<br>用者情報設定を行います。                                                                                                    | පට<br>21.44කි. මුසිණිලිසැමෙම්ප්ර<br><br>                                           | •<br>+tz/k  |
| ?小臣星5/1センス 臣星あよび無時後考<br>ライセンス利用者情報設定を行います。<br>5/化ンスを通が利用しているのかぶ、朝鮮にたかるようになりました。                                                                                                    | <ul> <li>● 自動設証時の</li> <li>● 認知</li> <li>● PC</li> <li>● Ld</li> <li>● 自動影俗時の</li> <li>● 役</li> <li>● PC</li> <li>● PC<td>総定<br/>品記論時<br/>記題時<br/>にの(手動)<br/>総定<br/>品だ丁略<br/>株丁爾(シットゲックン・ログオン・再起動)<br/>スリーブ時(電源を入れたまよ)ートトロのみたを閉める場合だ<br/>また、フトガーの障害などにより弊社サーバーにアウセスであり<br/>により弊社サーバーにアウセスであり<br/>になったからの原目時には、必ず監社を行います。<br/>一<br/>になった。<br/>用者情報記定定を行います。<br/>明しているのかが、簡単にためるようになりました。</td><td>පට<br/>21.44කි. මුසිණිලිසැමෙම්පර<br/>*භා<br/>*භා</td><td>•<br/>rtzル</td></li></ul> | 総定<br>品記論時<br>記題時<br>にの(手動)<br>総定<br>品だ丁略<br>株丁爾(シットゲックン・ログオン・再起動)<br>スリーブ時(電源を入れたまよ)ートトロのみたを閉める場合だ<br>また、フトガーの障害などにより弊社サーバーにアウセスであり<br>により弊社サーバーにアウセスであり<br>になったからの原目時には、必ず監社を行います。<br>一<br>になった。<br>用者情報記定定を行います。<br>明しているのかが、簡単にためるようになりました。                                                            | පට<br>21.44කි. මුසිණිලිසැමෙම්පර<br>*භා<br>*භා                                      | •<br>rtzル   |
| ネット窓証分センス 旅遊あよび解除影響<br>ライセンス利用者情報設定を行います。<br>ライセンスを継が利用しているのが、職家になめるようになりました。<br>ニックネームや内蔵番号など、社内で利用者を物定できる情報の紛客が可能になっました。                                                                                                    | <ul> <li>◆ 自動設証時の</li> <li>● 定</li> <li>● に</li> <li>● 自動際俗単の</li> <li>● 定</li> <li>● 自動際俗単の</li> <li>● 空</li> <li>● 自動際俗単の</li> <li>● 空</li> <li>● 空&lt;</li></ul>                                                                                                    | 総定<br>品別時<br>記別時<br>にない(手動)<br>総定<br>品が丁等<br>除す何くシャットックン・ログオン・青起動)<br>スリーブ時(電影を) れたままノードへのみたを閉める場合!<br>たい/うからの(目時には)の学び証を行います。<br>に、ネットワージ牌客石どにより発出サーバーにアクセスであり<br>にない/知時を設定<br>描えたび無時を設定<br>用者情報設定を行います。<br>に見ったいなりまた。<br>ニックネームやり端垂号など、社内で利用集め者を定く                                                       | 2)<br>2)、場合、製品が使用できません<br>***2<br>***2<br>る 【特報の4822:が可能になわました                     | •<br>+tz]}  |
| ネット変基シイセンス 影響あよび解除影響<br>ライセンス利用者情報設定を行います。<br>ライセンスを継が利用しているのかが、簡単にたかるようになりました。<br>ニックネームや内線番号など、社内で利用者を特定できる情報の設定が可能になりました。<br>権数の方でライセンスをご利用の場合に、使用中の利用者を確認できる使利です。                                                                                                    | <ul> <li>◆ 自動設語の</li> <li>● 認</li> <li>● PC</li> <li>● Ld</li> <li>● 自動際時の</li> <li>● 空</li> <li>● C</li> <li>● PC</li> <li>● PC</li></ul>                                                                                                    | 総定                                                                                                    | 20)<br>3.(4場合、製品が使用できません<br>***<br>***<br>る付用品の設定が可能になかました<br>まを確認できま使利です。         | •<br>       |
| ?ット管証5イセンス 営証および解除設定<br>ライセンスス利用者情報設定を行います。 ライセンスを継げ利用よているのかが、簡単にわるようになりました。 ニックネームや内線番号など、社内で利用者を特定できる情報の設定が可能になりました。 増数の方でライセンスとざ利用の場合に、使用中の利用者を確認できを使いです。 以下のデキストポックスに入力してCだをない(最大全角)ち文字まで)                                                                                                    | <ul> <li>自動設証時の</li> <li>製</li> <li>PC</li> <li>は</li> <li>自動解消時の</li> <li>製</li> <li>PC</li> <li>FC</li> <li>3</li> <li>※解除された状態</li> </ul>                                                                                                    | 総定<br>品数時<br>起動時<br>にの(手動)<br>総で<br>時7時(シャトッウン・ログオン・再起動)<br>なっつ事(電源を入れたまま)ートやのかたを閉める場合/<br>能力・事(で、売かつつ)得着などにの等社サーバーにアウセスであう<br>また)・シークからの原目時には必ず監証を行います。<br>にの、それつつう得着などには等社サーバーにアウセスであう<br>についるのかが、簡単にためるようになりました。<br>ニックネームや約線番号など、社内で利用者を特定でも<br>増加の方でやけないえば可能の意志、使用中の利明<br>以下のチネスト赤ックスに入力してださい、(最大全角1) | 20)<br>20(場合、製品が使用できません<br>10)<br>キャン<br>る情報の設定が可能になりました<br>場を確認でき様利です。<br>12(学者で) | •<br>       |
| キット接基ライセンス 該並および解除設定<br>ライセンス利用者情報設定を行います。<br>ライセンス総解利用しているのが、簡単にかるようになりました。<br>ニックネームや均衡番号など、社内で利用者を特定できる情報の設定が可能になりました。<br>構築の方でライセンスを定利用の場合に、使用中の利用者を確認できて続けです。<br>以下のテキストポックスに入力してごだらい。(最大全角15文字まで)<br>(入力時: 設計部 福井 内緒1100)                                                                                                    | <ul> <li>◆自動設証時の</li> <li>● 認</li> <li>● PC</li> <li>● C</li> <li>● E</li> <li>● E</li> <li>●</li></ul>                                                                                                    | 総定<br>品数時<br>記動時<br>にの(手動)<br>総定<br>一<br>総定<br>一<br>一<br>一<br>一<br>一<br>一<br>一<br>一<br>一<br>一<br>一<br>一<br>一                                                                                                    | 20)<br>2.(小場合、製品が使用できません<br>まや)<br>まやの<br>1.者を確認でき使利です。<br>文字まで)                   | •<br>       |

利用者情報を入力して登録してください。

[利用者情報] は、プロダクトIDの利用状況(誰が使用しているか、 どのコンピューターで使用されているか等)を確認する際に 利用されます。

内線番号やニックネーム、コンピューターの識別名などを入力してください。

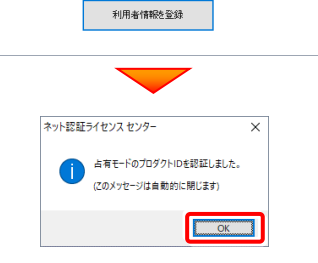

#### 5. プログラムが起動します。

ここでは一旦プログラム右上の「×」ボタンを クリックしてプログラムを終了します。

以上で「ネットライセンス(占有)の認証」は 完了です。

|                | 工事数 | 丁事名称      |              |   | 施工状況      | 工期開始日    | 工期終了日       | 最終更新日        | ~ | サイズ         | 持ち出し    | 102  | ~ ~ ~ |
|----------------|-----|-----------|--------------|---|-----------|----------|-------------|--------------|---|-------------|---------|------|-------|
| Du-7           | 0   |           |              |   |           |          |             |              |   | 217         | 10 5140 | with |       |
| <b>ブ</b> すべて表示 | 0   |           |              |   |           |          |             |              |   |             |         | _    | 新規    |
|                | 0   |           |              |   |           |          |             |              |   |             |         |      | 作風    |
| <b>29</b> 81   | 0   |           |              |   |           |          |             |              |   |             |         |      | 0     |
|                |     |           |              |   |           |          |             |              |   |             |         |      |       |
|                |     |           |              |   |           |          |             |              |   |             |         |      |       |
|                |     |           |              |   |           |          |             |              |   |             |         |      |       |
|                |     |           |              |   |           | <b>v</b> |             |              |   | _           |         |      |       |
|                |     | 1         | 事情報          | ٥ | ء 🍋       | 2子納品 🤇   | ) 🏷 II      | 呐容(工種)       | 0 | 1           | 管理基準    |      | 6     |
|                |     | 工事名<br>変更 | CORINS<br>取込 |   | 基準案<br>設定 |          | 積算データ<br>取込 | 工事<br>テンプレート |   | 出来形<br>一括設定 |         |      | 最新    |
|                |     | 受注者名      | 既存工事         |   |           |          | 積算データ<br>確認 | 既存データ        |   | 出来形         |         |      | 5     |

### 5-2 ネット認証ライセンス(LAN)の、ライセンス取得手順

 入れ替えるパソコンがサーバーの場合、「ネット認証LANサーバー(ライセンス管理プログラム)」のセットアップが必要です。
 入れ替えるパソコンがクライアントの場合、「Step1 ネット認証LANサーバーのインストール」、「Step2 プロダクトID認証 (サーバー)」の作業は不要です。「Step3 ネット認証LANライセンスの取得」に進んでください。

Step1 | ネット認証LANサーバーのインストール

### ※この操作はサーバーパソコンを入れ替える場合に新サーバーで行う操作です。

#### クライアントパソコンでは不要な操作です。

クライアントパソコンのライセンス取得方法は「Step3 ネット認証LANライセンスの取得」に進んでください。 ※サーバーの再起動が必要になる場合がありますので、ご注意ください。

 デスクトップのアイコン、または画面右下のタスクバーの 通知領域のアイコンから、「FCアカウント」を開きます。

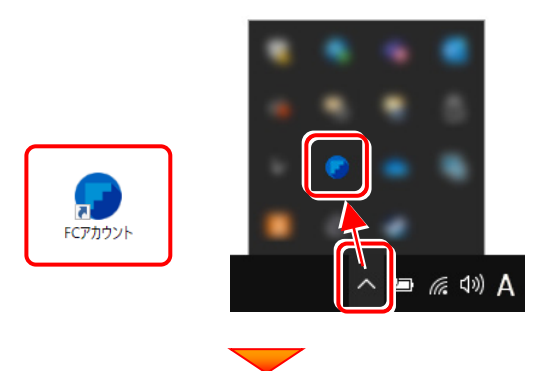

[インストール・バージョンアップ]をクリックします。

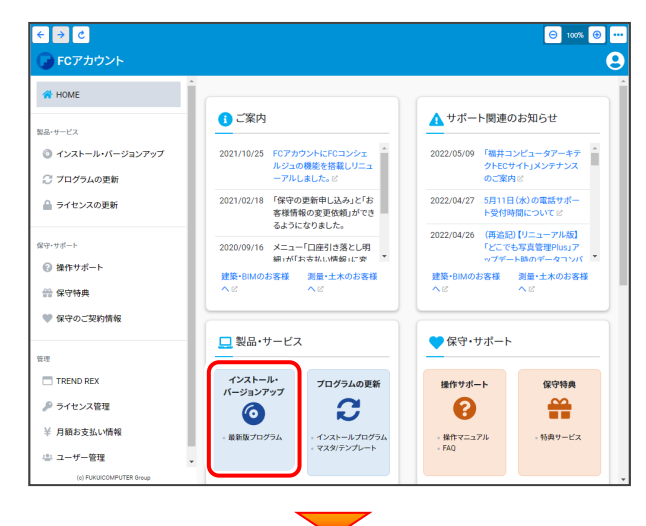

 [その他プロテクトをご利用の方はこちら]を クリックします。

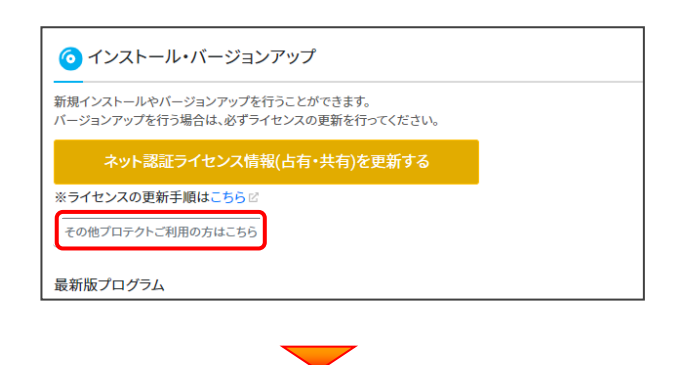

**4.** [LAN型 ネット認証プロテクトをご利用のお客様] を クリックします。

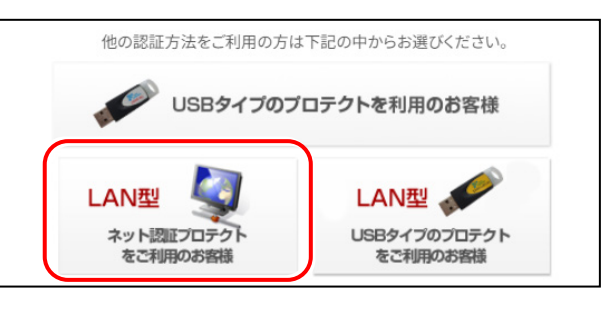

 [サービスアプリケーション更新ファイルをダウンロード する]をクリックします。

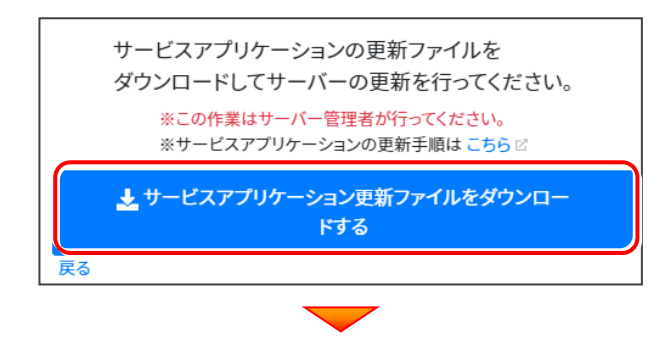

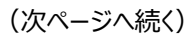

6. ダウンロードするファイルの保存先を指定して、「OK]を クリックします。 ダウンロ−ド先フォルダを選択してください。 → · ↑ 🛄 > PC > デスク... ♀ デスクトップの検索 v C 整理 ▼ 新しいフォルダー ≣ -8 更新日時 名前 > 🍃 🖬 🖬 🖬 🞍 ダウンロード 🛄 デスクトップ > 📑 ドキュメント > 🔀 ピクチャ > 💽 ビデオ > 🕖 ミュージック フォルダー: フォルダーの選択 キャンセル FCアカウント × ネット認証LANサービスコントロールのダウンロードを開始します。 OK キャンセル FCアカウント × ネット認証LANサービスコントロールのダウンロードに成功しました。 ダウンロードされたフォルダを開きます。こちらのファイルを使ってインストールを 実行してください。 OK 7. ダウンロード先に "netlan" フォルダーが作成されます。 フォルダー内の更新用ファイルを、エクスプローラーなどを 利用して、DVDやUSBメモリに書き込んでサーバーへ 移動してください。 (サーバーでダウンロードした場合は、そのまま実行できま すのでDVDやUSBメモリに書き込む必要はありません。) 📒 netlan \_ Х (+)新規作成 ∨ 👗 🗍 🔂 🔂 … ← → ✓ ↑ = ≪ デス... > netlan C  $\sim$ P 名前 > 🛄 デスクトップ CLAS-LAN-SERVICESetup > 📑 ドキュメント > 🔀 ピクチャ

> 🚺 ビデオ

1 個の項目

 ネット認証ライセンス(LAN)のサーバーで、更新用 ファイル "DLAS-LAN-SERVICESetup~.exe" を、 実行します。

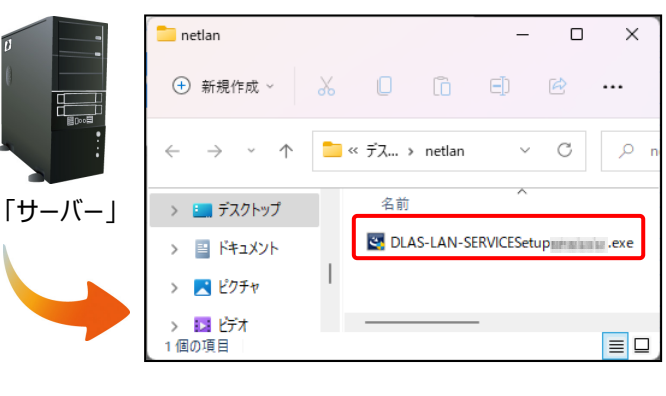

 表示される画面に従って、ネット認証LANサーバーを インストールします。

表示される画面は、異なる場合があります。

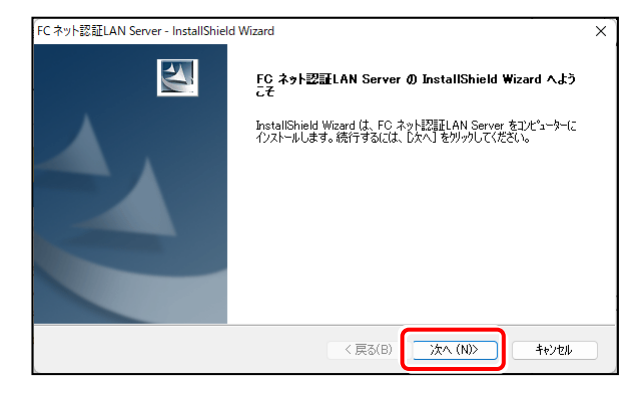

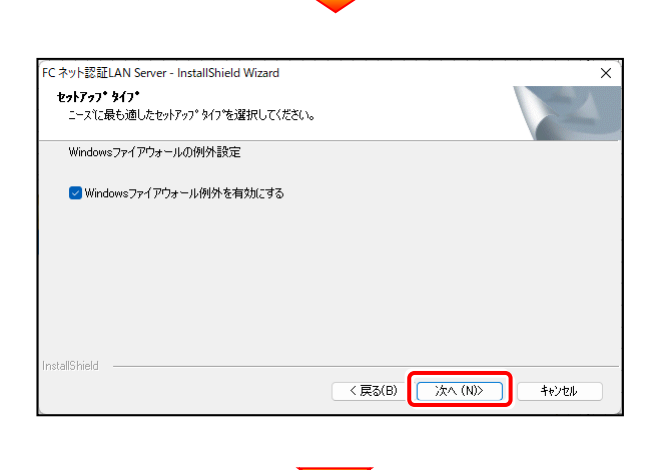

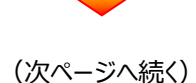

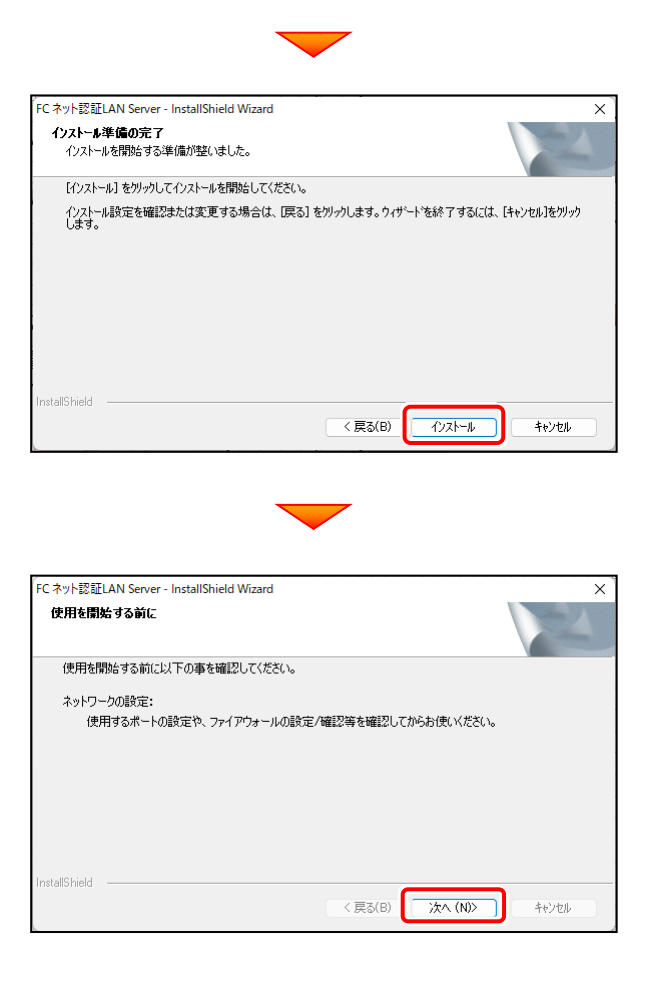

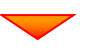

**10.** [FCネット認証LAN サービスコントローラをすぐに起動する] をONにして、 [完了] をクリックします。

| FC ネット認証LAN Server - InstallShiel | id Wizard<br>InstallShield Wizard の完了<br>使用を開始する前にファイアウォールの設定/確認を行ってください。<br>マFO ネット記録LAN サービスコントローラ をすくに起動する |
|-----------------------------------|----------------------------------------------------------------------------------------------------|
|                                   | < 戻る(B) <b>完了</b> キャンセル                                                                                       |
| (次ペー                              | ·ジ「 <b>Step2</b> 」へ進みます)                                                                                      |

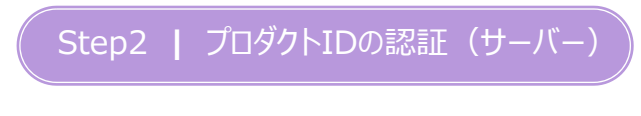

#### インターネットを通して、プロダクトIDの認証を行います。

この処理により プロダクトIDに関連付けられたライセンスを使用できるようになります。

- 1. [FC ネット認証ライセンスLANモード サービスコントロ ール] 画面から [ライセンス認証] をクリックします。 👹 FC ネット認証ライセンス LANモード サービスコントロール サーバー名: 据続方式:名前付きバイブ ライセンス認証。 ユーザーID: ※「ライセンス認証」ボタンにより、ライセンス情報を確認してください。 ライセンス: アプリケーション サービス利用 オプション ライセー 空きラー 使用期限 開始 停止 最新に更新 サーバー捕続 ユーザー→覧 オブション利用 ユーザー一覧... サービス設定。 イベント ビューアー 閉じる ※ 上記画面が表示されていない場合は、 Windows11 : スタートメニューの「すべてのアプリ」 **Windows10** : スタートメニュー から、 [FC ネット認証LAN Server] – [FC ネット認証LAN サービスコントローラ」を起動してください。 詳細は「【補足】スタートメニューから [FukuiComputerApplication]を確認する手順」 を確認してください。 2. [認証設定] 画面が表示されますので、 [プロダクトID問い合わせキー]を入力して、 [プロダクトID取得] をクリックします。 福井コンピュータネット認証 LANモード:認証設定 Q&A プロダクトIDの認証を行います。 るパッケージにす包ざれております、「ネット認知らイセンス経営)をご用意ください。 「プロダクトロ局い合わせキー」(12桁)を入力後、プロダクトロの取得ポタンをクリックしてください。 インターネットを追して、プロダクトロを取得する事ができます。 ブロダクトID間い合わせキー : プロダクトID 取得 プロダクトID: メモ: (複数のプロダクトIDをお持ちの場合、アプリケーション/情報などを記入してご利用ください) インターネット設定。 プロダクトID認証 キャンセル ※「プロダクトID問い合わせキー」は 6桁+6桁 で、送付される 「ネット認証ライセンス証書(LAN)」に記載されています。 本証書は、コンピュータ入れ替えの際などに必要となりますので、 大切に保管してください。 ネット認証ライセンス証書(LAN) ューザー名 ENGLISHING PROFILE 製品シリアル番号 1012-001-000-001 プロダクトID 問い合わせキー 商品構成
- 【プロダクトID】が取得されたのを確認し、
   【プロダクトID認証】をクリックします。

| 青井コンビュータ イット認証 LANモート                                   | 1:認証設定                                                                                |       |
|---------------------------------------------------------|---------------------------------------------------------------------------------------|-------|
| プロダクトIDの認証を行います。                                        |                                                                                       | Q&    |
| 商品パッケージに内包されておりま<br>「プロダクトID間い合わせキー。<br>インターネットを通して、プロダ | す、「ネット記録語ライセンス証書)たご用意ください。<br>」(12桁)を入力後、プロダウトID取得ポタンをグリックしてください。<br>ウトIDを取得する事ができます。 |       |
| プロダクトエロ間にい合わせ                                           | ታት- : <b>70</b> ダクトID                                                                 | 取得    |
| プロダクトID :                                               |                                                                                       |       |
| (発展                                                     | 10/70月7月1日<br>11 アージョン<br>プロダクトID222                                                  | キャンセル |
|                                                         |                                                                                       |       |
|                                                         |                                                                                       |       |
|                                                         | 💷 ネット認証 LANモード 🛛 🗙                                                                    |       |
|                                                         | () LANモードのプロダクトIDを認証しました                                                              |       |
|                                                         |                                                                                       |       |

# ライセンス情報が取得されたことを確認し、 [閉じる]をクリックします。

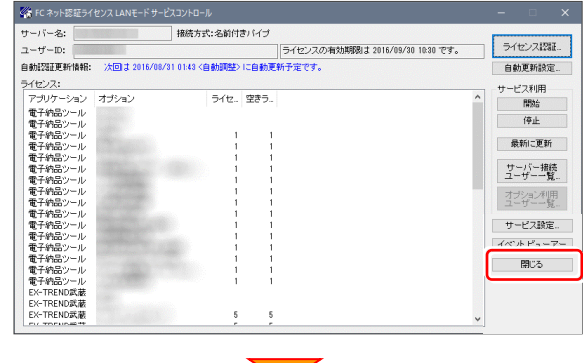

(次ページ「Step3」へ進みます)

| ※ プロダクトIDの取得や認証が正常にできない場合は、                  |   |
|----------------------------------------------|---|
| [インターネット設定] を押して、プロキシ設定を変更して                 |   |
| みてください。                                      |   |
| 70\$9hD:                                     | 1 |
| y4:                                          |   |
| (対数のプロダクトIDをお持ちの場合、アプリケーション情報などを記入してご利用ください) |   |
| インターネット設定_ プロダクトID認証 キャンセル                   |   |
|                                              | _ |
|                                              |   |

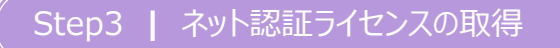

新パソコンにインストール済みのプログラムを起動して、ネット認証ライセンスのモード(占有、LAN、占有モード+LAN モード、共有モード)を指定します。

- デスクトップの「EX-TREND武蔵 インデックス」をダブルクリックして起動 します。
- **2.** プロダクトID認証のメッセージが表示された場合は、[いいえ]を選択します。

次に表示されるメッセージは [OK] をクリックします。

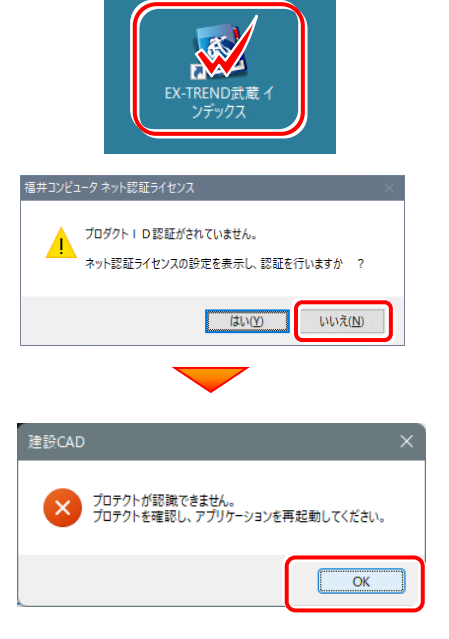

 【プロテクト設定】画面が表示されるため [ネット認証】 の [LANモード] を選択して [サーバー名] に 「FCネット認証LAN Server」をインストールした新サーバー マシン名を入力します。 入力を終えたら [OK] をクリックします。

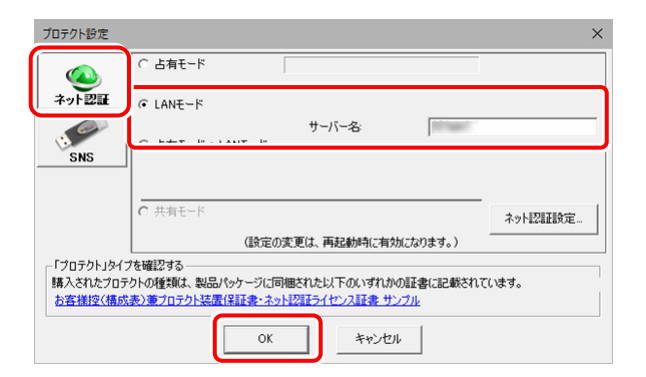

 プログラムが起動します。
 ここでは一旦プログラム右上の [×] ボタンを クリックして、プログラムを終了します。

以上で、「ネット認証ライセンス(LAN)のライセンス認証」は完了です。

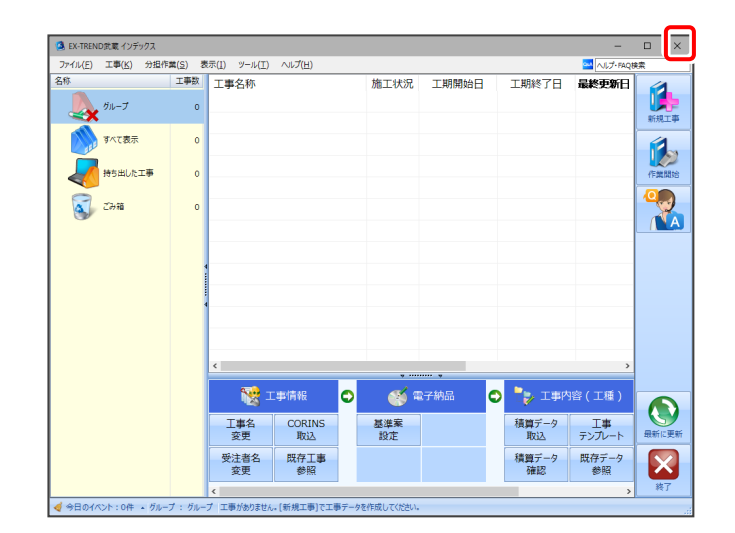

### 5-3 USBプロテクト (SNS-LAN-X) のライセンス取得手順

入れ替えるパソコンがサーバーの場合「SNS-LAN-X サーバー(ライセンス管理プログラム)」のセットアップが必要です。 入れ替えるパソコンがクライアントの場合、「Step3 プロテクトの認証」に進んでください。

Step1 | プロテクトドライバのインストール

※この操作はサーバーパソコンを入れ替える場合に新サーバーで行う操作です。 クライアントパソコンでは不要な操作です。

クライアントパソコンでのライセンス取得方法は「Step3 プロテクトの認証」に進んでください。 ※サーバーの再起動が必要になる場合がありますので、ご注意ください。

 デスクトップのアイコン、または画面右下のタスクバーの 通知領域のアイコンから、「FCアカウント」を開きます。

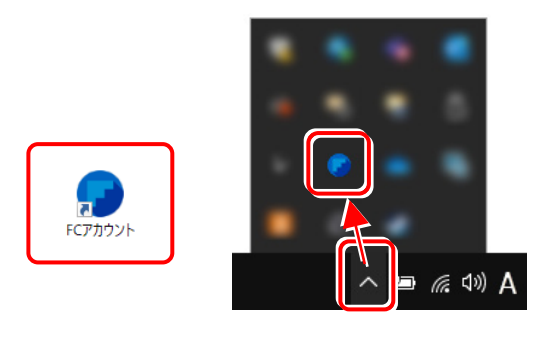

2. [インストール・バージョンアップ] をクリックします。

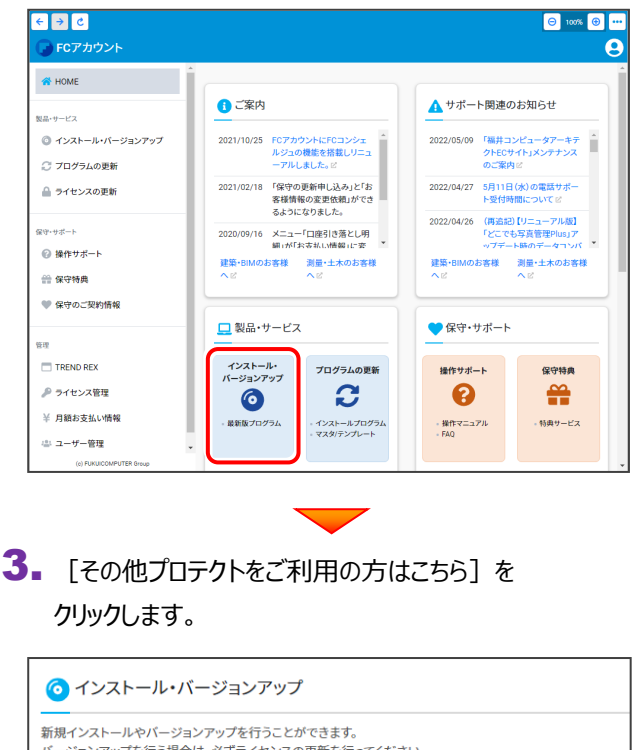

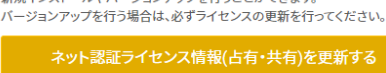

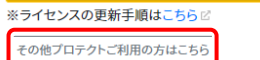

最新版プログラム

**4** [LAN型 USBタイプのプロテクトをご利用のお客様] をクリックします。

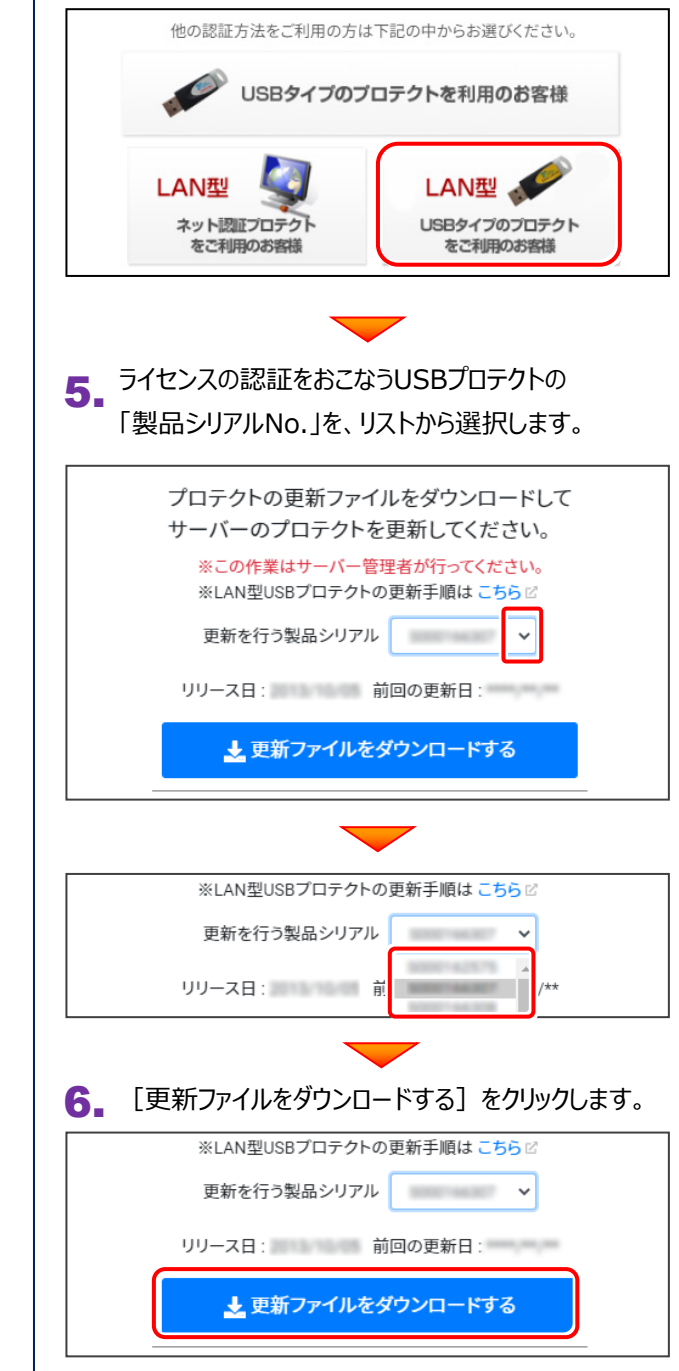

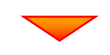

7. 更新ファイルの保存先(デスクトップなど)を指定して、 [フォルダーの選択]をクリックします。

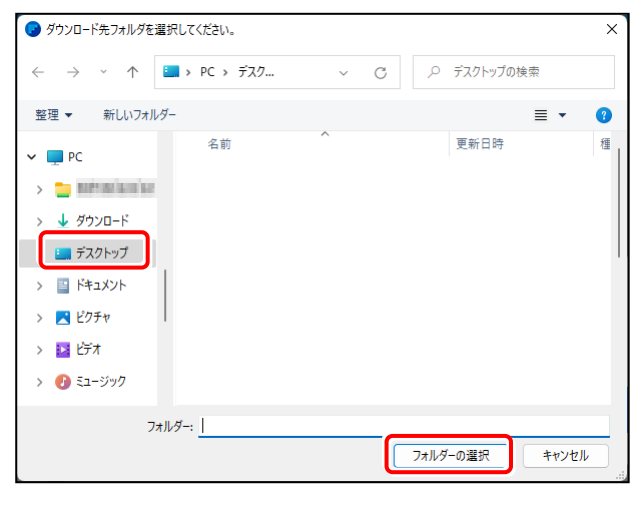

8. [OK] をクリックすると、ダウンロードが開始されます。

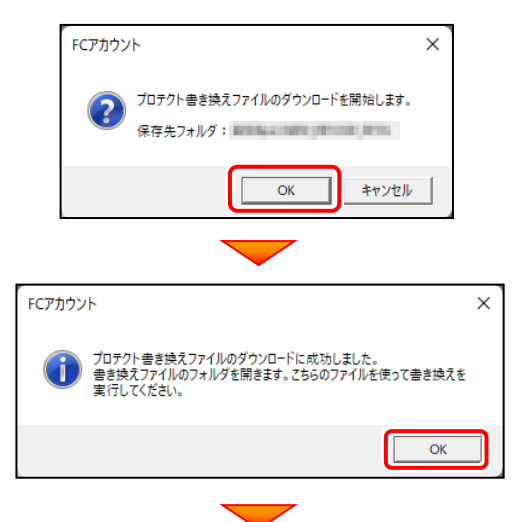

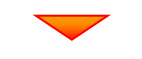

 ダウンロードが完了すると、エクスプローラーが開かれ、ダウ ンロード先に "snsx" フォルダーが作成されます。

フォルダー内の「更新ファイル」を、エクスプローラーなどを 利用して、DVDやUSBメモリに書き込んでサーバーへ 移動してください。

(**サーバーでダウンロードした場合は**、そのまま実行でき ますのでDVDやUSBメモリに書き込む必要はありませ ん。)

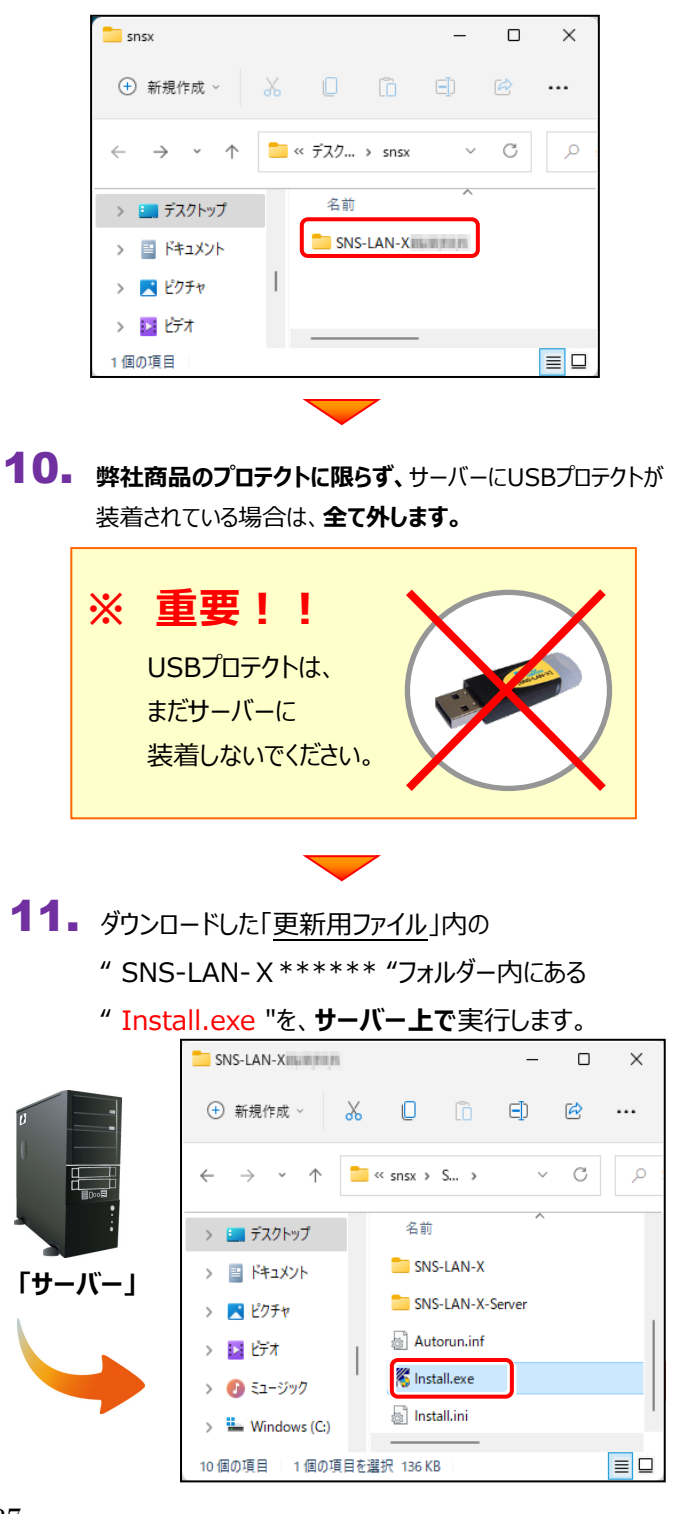

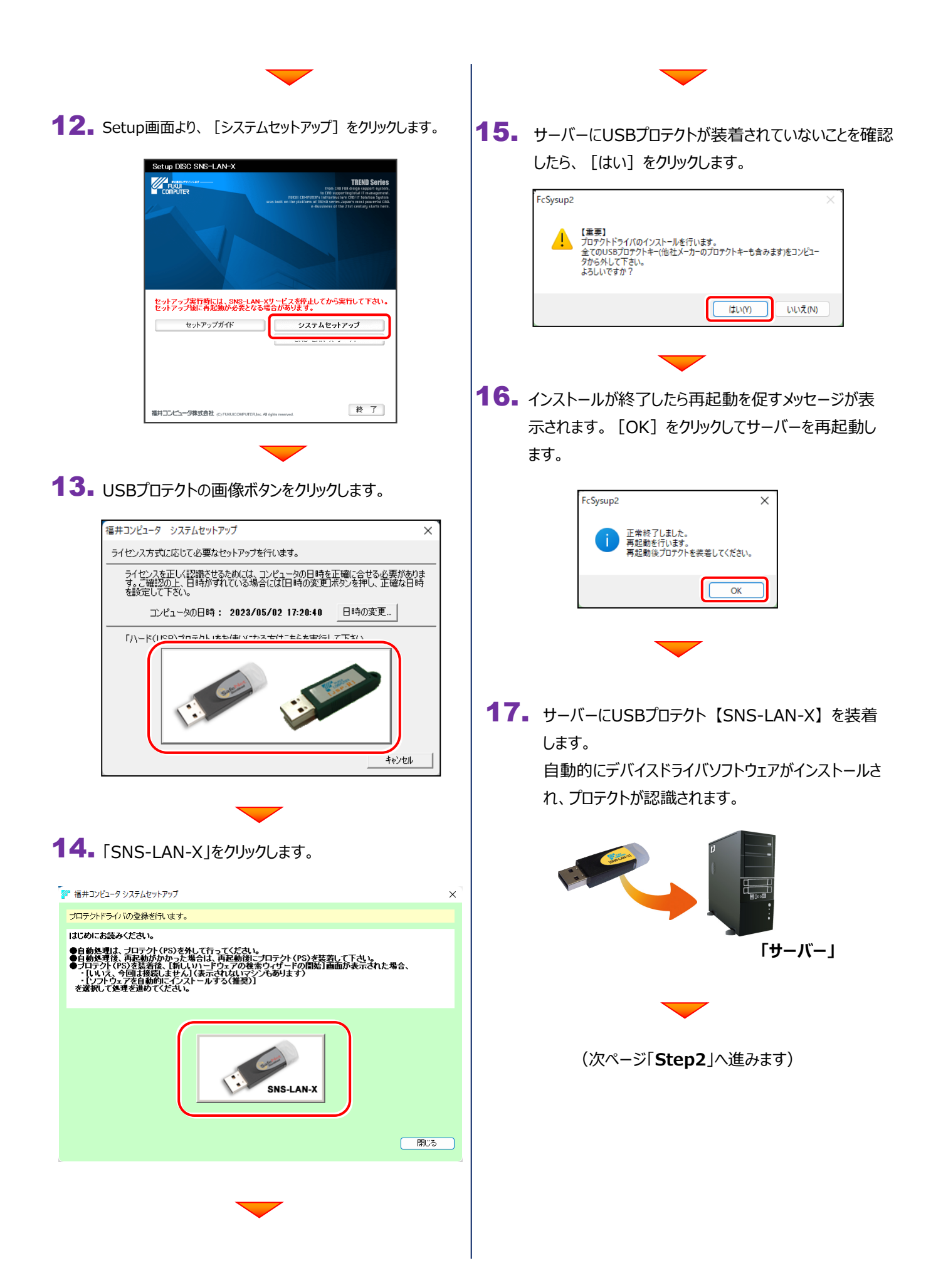

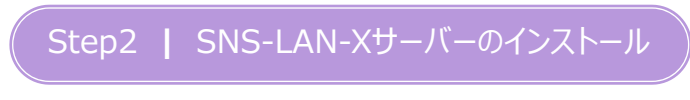

サーバーにライセンス管理ツール(SNS-LAN-X サーバー)をインストールします。

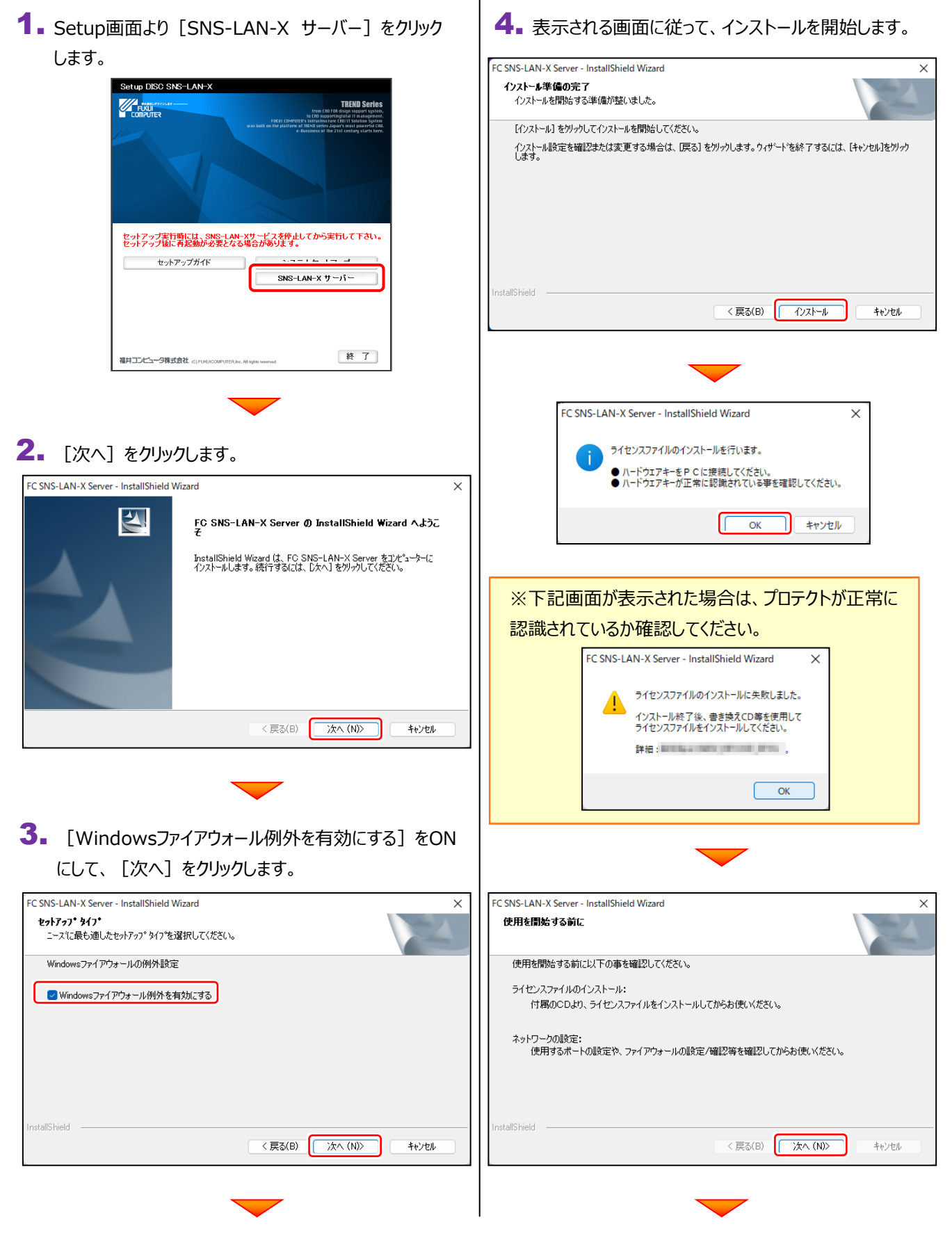

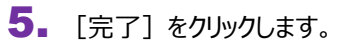

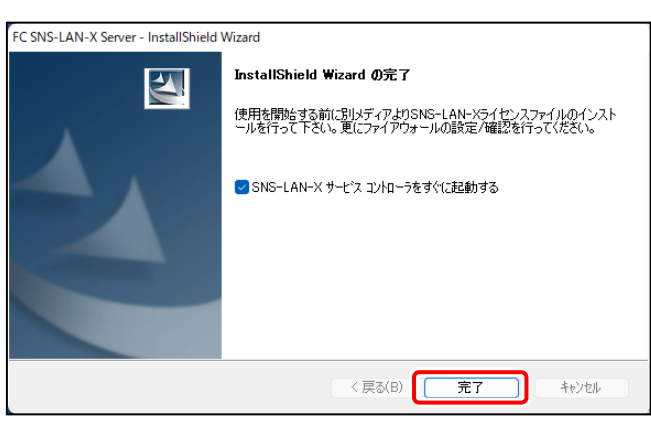

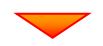

(次ページ「Step3」へ進みます)

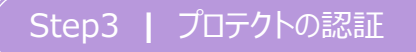

新パソコンにインストール済みのプログラムを起動して、USB プロテクトのモード(USB ローカル、LAN、USB ローカル+LAN)を 指定します。

- デスクトップの [EX-TREND武蔵 インデックス] をダブルクリックして 起動します。
- **2.** プロダクトID認証のメッセージが表示された場合は、[いいえ]を 選択します。

次に表示されるメッセージは [OK] をクリックします。

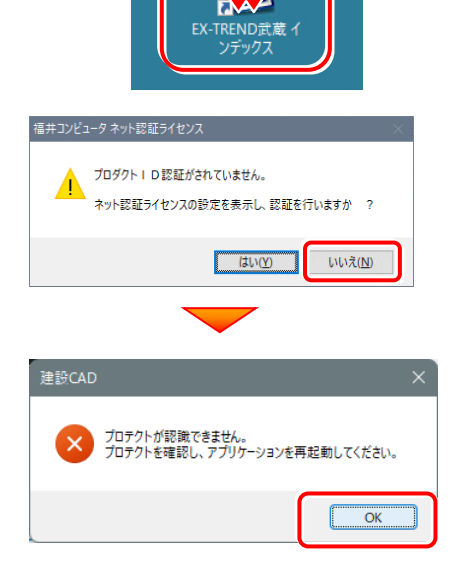

 【プロテクト設定】画面が表示されるため [SNS] の [LAN] を選択して [サーバー名] に新サーバーマシン名 を入力します。 入力を終えたら [OK] をクリックします。

※サーバーパソコン名が不明な場合は、
 既に USB プロテクト (SNS-LAN) で起動できている
 他のクライアントパソコンの「プロテクト設定」でサーバー名を
 確認するか、サーバー管理者にご確認ください。

※「プロテクト設定」の確認方法は、弊社 WEB サイト「お客 様サポート」の「<u>【USB プロテクト(SNS-LAN-X タイプ)】</u>」 の「補足」を参照してください。

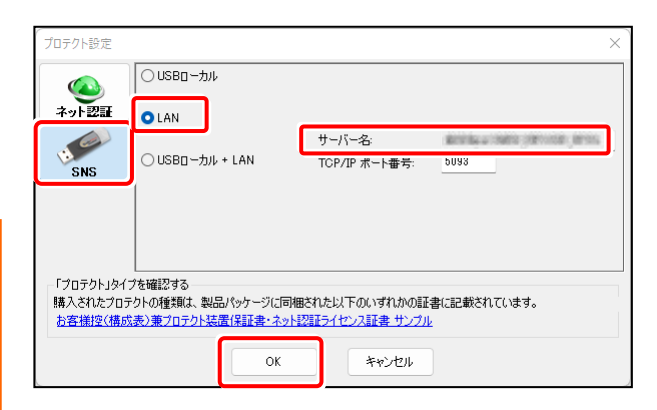

4. プログラムが起動します。

ここでは一旦プログラム右上の [×] ボタンを クリックして、プログラムを終了します。

以上で、「USBプロテクト(SNS-LAN-X)の 認証」は完了です。

| 🔕 EX-TREN      | D武蔵 インデックス        |                  |                            |      |       |       | -          | D X  |
|----------------|-------------------|------------------|----------------------------|------|-------|-------|------------|------|
| <u>ファイル(E)</u> | 工事( <u>K</u> ) 分担 | 作葉( <u>S</u> ) 考 | (I) ツール(I) ヘルプ( <u>H</u> ) |      |       |       | 🔤 ヘルプ・FAQ8 | 统    |
| 名称             |                   | 工事数              | 工事名称                       | 施工状況 | 工期開始日 | 工期終了日 | 最終更新日      |      |
|                | グループ              | 0                |                            |      |       |       |            | 新規工事 |
|                | すべて表示             | 0                |                            |      |       |       |            |      |
| 🌄              | 持ち出した工事           | 0                |                            |      |       |       |            | 作黨開始 |
| 3              | ごみ箱               | 0                |                            |      |       |       |            |      |
|                |                   |                  |                            |      |       |       |            |      |
|                |                   |                  |                            |      |       |       |            |      |
|                |                   |                  |                            |      |       |       |            |      |
|                |                   |                  |                            |      |       |       |            |      |
|                |                   |                  | <                          |      |       |       | >          |      |

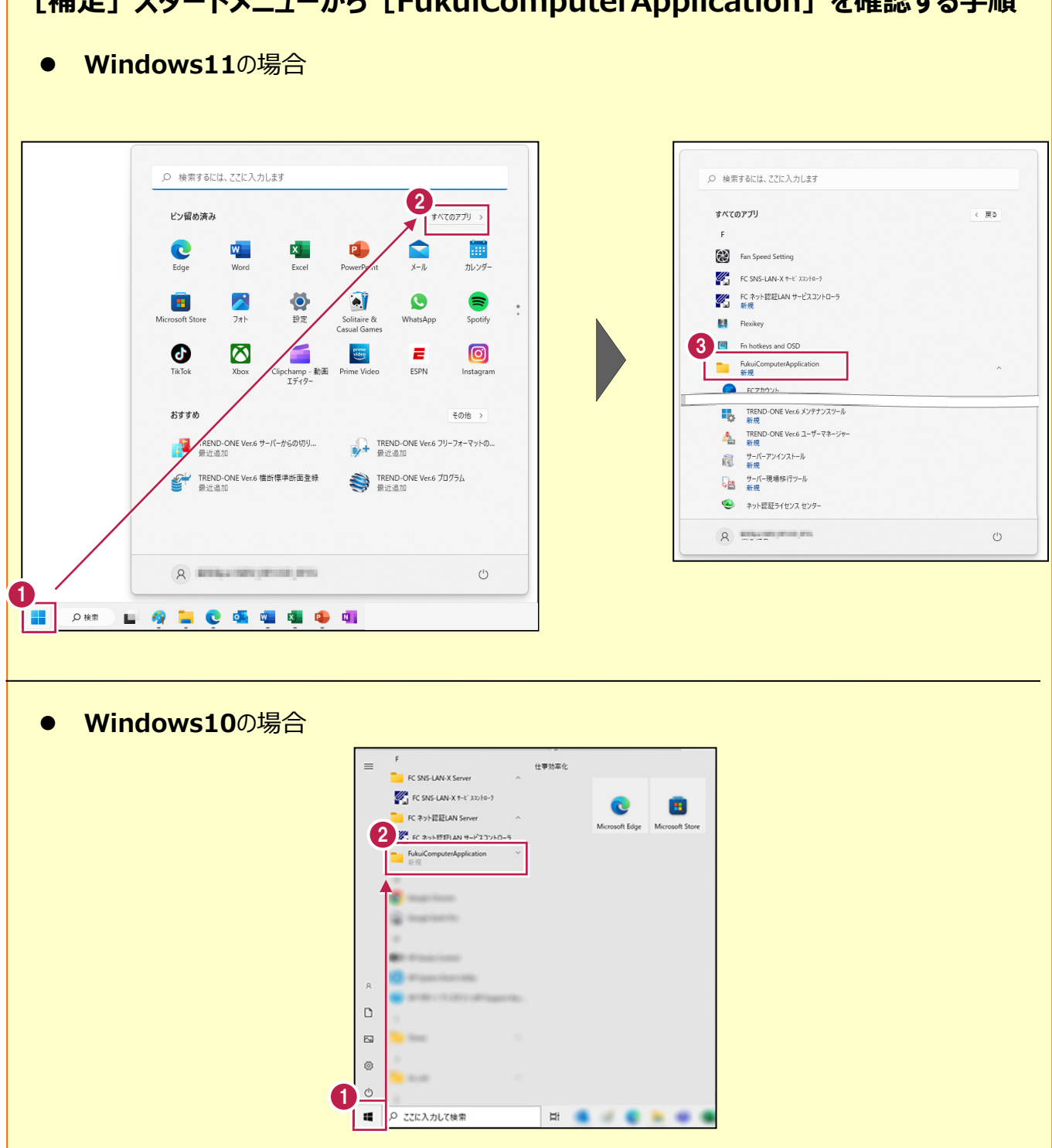

[補足] スタートメニューから [FukuiComputerApplication] を確認する手順